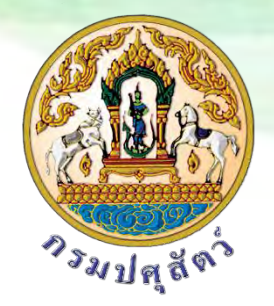

## **คู่มือการพิมพ์ใบรับรองการขึ้นทะเบียนเกษตรกรผู้เลี้ยงสัตว์ออนไลน์**

สำหรับเกษตรกร

ศูนย์เทคโนโลยีสารสนเทศและการสื่อสาร กรมปศุสัตว์

ระบบทะเบียนเกษตรกรผู้เลี้ยงสัตว์

http://eregist.dld.go.th

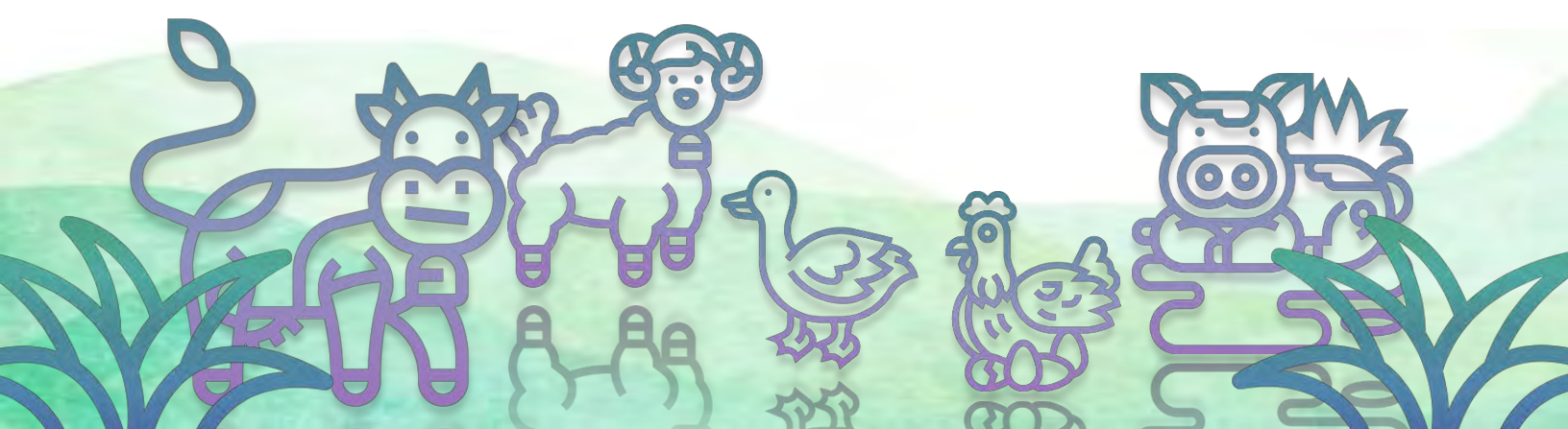

สำหรับเกษตรกร

 ทำการเปิดเว็บเบราเซอร์ Google Chrome จากนั้นพิมพ์ URL: http://eregist.dld.go.th เพื่อเข้าใช้ งานระบบทะเบียนเกษตรกรผู้เลี้ยงสัตว์ (DLD e-Regist)

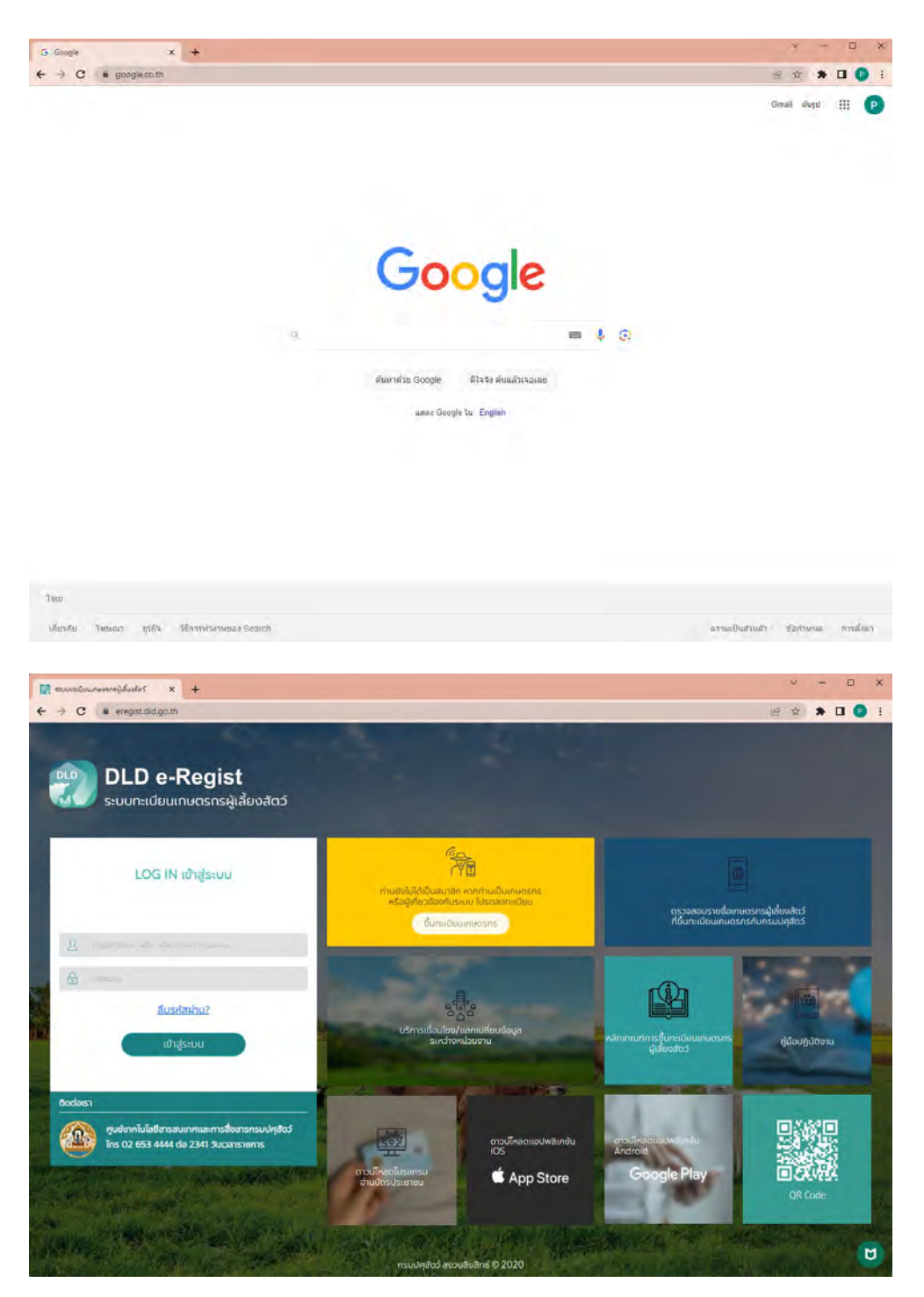

 2. เกษตรกรกรอกบัญชีผู้ใช้งาน และรหัสผ่าน เพื่อ Login เข้าใช้งานระบบทะเบียนเกษตรกรผู้เลี้ยงสัตว์ (DLD e-Regist) จากนั้นกดปุ่ม "เข้าสู่ระบบ"

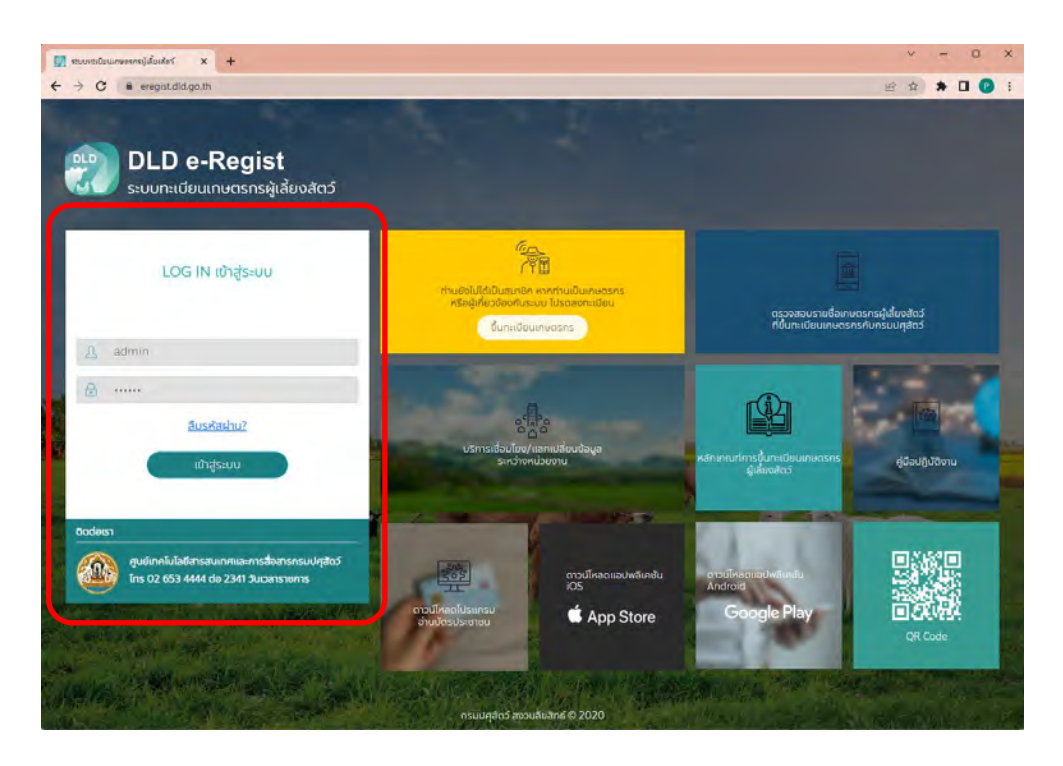

## 3. คลิกที่ปุ่มพิมพ์ใบรับรอง

| ระบบกะเบียนเก            | เษตรกรผูเลียงสัตว์                                                                                                    |             |                     |                                 |                    | ອອກຈາກຣະບົບ                                                |
|--------------------------|----------------------------------------------------------------------------------------------------|-------------|---------------------|---------------------------------|--------------------|------------------------------------------------------------|
| ว้อมูลเกษตรกร            |                                                                                                    |             |                     |                                 |                    |                                                            |
| เลขประจำตัวประชาชน       | คำนำหน้า                                                                                                    | ชื่อ        | นามสกุล             | สถานะเศษตร                      | ns                 |                                                            |
| x-xxxx-xxxxx-xx-x        | и.а.                                                                                                    | хххх        | хххх                | ຍິນອັນນ້ອນູະ                    | 1                  | 🖋 ປຣັບປຣຸຈນ້ອມູລປຣະຈຳຕັວ                                   |
| เถานที่เลี้ยงสัตว์       | ค้มหา:                                                                                                    | ก็อยู่พาร์ม |                     | + เพี                           | สถานที่เลี้ยงสัดว์ | ออกรายงาน                                                  |
| เลขกะเบียนฟาร์ม <b>1</b> | ที่อยู่ฟาร์ม                                                                                                    | 14          | ວັນທີ່ນັ້ນກະເບີຍນ 1 | ວັນກື່ປຣັບປຣຸ່ຈນ້ອບູລ 🕻         | สถานะฟาร์ม 🕻       | เครื่องมือ                                                 |
| xxxxxx-x-xx-xxxx         | บ้านเลยที่ – หมู่ที่/หมู่บ้าน ในระบุ หมู่ที-หมู่บ่าน<br>ด้านส บางกระช อำเภอ บางกระช<br>จังหวัด ฉนทบุรี รหัสไปรษณีย์ 11130          |             | 28/05/2564          | 06/06/2566 <b>ยิ่นยันเร</b> ือเ |                    |                                                            |
| xxxxxxx-x-xx-xxxx        | <b>บ้านเสขที่ - หนู่ที่/หนู่บ้าน</b> ไม่ระบุ หนู่ที่-หนูเข้าน<br>ด้านส มาจะบุม สำเภอ บาจกรวย<br>จังหวัด นนทบุรี รหัสโปรษณียี 11130 |             | 20/03/2566          | 22/03/2566 ยืบยันป้องู          |                    | <ul> <li>(3) (3) (3) (3) (3) (3) (3) (3) (3) (3)</li></ul> |

\*หมายเหตุ ใช้ได้กับเว็บเบราเซอร์เท่านั้น

## ตัวอย่างใบรับรองการขึ้นทะเบียนเกษตรกรผู้เลี้ยงสัตว์ออนไลน์

| แบบ ฐปศ.1                                                                                                    |                                                          |                                               |                                                   |                                 | 1                                                 |
|----------------------------------------------------------------------------------------------------|----------------------------------------------------------|-----------------------------------------------|---------------------------------------------------|---------------------------------|---------------------------------------------------|
| (CARA)                                                                                                    | ใบรับรองการขึ้น                                          | เทะเบียนเกษตรก                                | รผู้เลี้ยงสัตว์ ออนไลน์                           | 2                               |                                                   |
|                                                                                                    | 0                                                        |                                               | 0 4 1                                             |                                 |                                                   |
| (3355))                                                                                                    | O ขอปรับปรุงข้อมูล                                       | ที่ขึ้นทะเบียนไว้                             | O ขอขึ้นทะเบียนเกษตรก                             | าร                              | พิตรูป                                            |
|                                                                                                    | วันที่รับขึ้นทะเบียน วัน                                 | ที่ เดือน                                     | W.M.                                              |                                 |                                                   |
|                                                                                                    | วันที่ปรับปรุงข้อมูล วัน<br>Г                            | ที เดือน                                      | <u></u>                                           |                                 |                                                   |
|                                                                                                    | รพัสทะเบียนเกษตรกร                                       |                                               |                                                   |                                 |                                                   |
| ข้อ 1 ข้อมูลเกษตรกร/ผู้ประกอบการ/ส่วนราง                                                                                                    | ชการ                                                     |                                               |                                                   |                                 |                                                   |
| รูปแบบการดำเนินการ 🔾 เกษตรกร 🔾 นิดั                                                                                                    | าบุคคล 🔾 อื่น ๆ (ระบุชื่อสถานศึกเ                        | ษา , สถานบริการสาธาร                          | ณสุข , ศาสนสถาน , องค์กรหรื                       | อหน่วยงานอื่น ๆ)                |                                                   |
| (กรณีที่เป็นนิดิบุคล และอื่น ๆ)                                                                                                    |                                                          | 9-1-5-12-12-12-12-12-12-12-12-12-12-12-12-12- |                                                   |                                 |                                                   |
| ข้าพเจ้า Oบาย Oนางสาว Oบาง O                                                                                                    | อื่นๆ ชื่อ                                               | นามสกุล.                                      |                                                   | วันเดือนปีเกิด                  |                                                   |
| เลขประจำด้วประชาชน/เลขบัตรประจำด้วผู้เป                                                                                                    | สียภาษี                                                  |                                               |                                                   |                                 |                                                   |
| ที่อยู่ตามทะเบียนบ้าน เลขที่                                                                                                    | เมู่ที่                                                  | มชน                                           |                                                   | ตรอก/ชอย                        |                                                   |
| ถนน ด้ำบล/แจ                                                                                                    | 104                                                      | อ้ำเภอ/เขต                                    | จังหวัด                                           |                                 |                                                   |
| รนัสไปรนก็ได้                                                                                                    | โขรสัพท์                                                 | โนรสัญห์มีร                                   | ก็จ                                               | E-mail                          |                                                   |
|                                                                                                    |                                                          | thatfifting                                   | 10 <b>0</b>                                       | C-1161C                         |                                                   |
| คาพกดภูมคาสตรทอยู่ตามทะเบยนบาน : Lat                                                                                                    | a. b. b. a.                                              | ~ X                                           | Long                                              |                                 |                                                   |
| ขาพเจาขอยนเอกสารตอเจาหนาทรบขนทะเบ<br>*                                                                                                    | 184 และ/หรือ แจงขอมูลรายละเอยด<br>                       | ดงน                                           |                                                   |                                 |                                                   |
| ขอ∠ สกอเนะการบระกอบอาจพของผูขอขนร<br>2.1 ถวลีพพล้อ<br>                                                                                                    | (1) ร้าวสี่งหมายการการการการการการการการการการการการการก | ขจอยางสะคาดอบเทานา<br>แล้วพวงการเกษตร (       |                                                   | autorial Octor                  |                                                   |
| 2.1 อาซีพรลง Ol ประกอบอาซีพแรงแรง                                                                                                    | 07 รับเงินเดียนประจำ 035                                 | นข้างหางการเกษตร 🤇                            |                                                   | รับร้างทั่วไป Q6สื่น ๆ          | Q7 ไม่มีอาดีพรอง                                  |
| 2.2 อายีสวยง Groundernation                                                                                                    | SZ. JANAMICKONST S.J                                     | บาท/ครัวเรือน/ปี                              | e kasaladi a sinani                               | Joe Maria Collar                | C Transfe Tom Pag                                 |
| <ol> <li>2.4 ปัญหาเบื้องต้นที่เกษตรกรประสบ Q1.</li> </ol>                                                                                                    | ด้านงาน O2. ด้านแรงงาน O3.ด้านป้                         | ใจจัยและเทคโนโลยีการผ                         | ลิต 04. ด้านการตลาด 05. /                         | จ้านภัยพีบัติ                   | Q6. ด้านอื่น ๆ                                    |
| อาชีพหลัก หมายถึง อาชีพทิใช้เวลาส่วนใหญ่ใน                                                                                                    | มการดำเนินกิจกรรมนั้น ๆ อาชีพ                            | รอง หมายถึง อาชีพที่ใช้เ                      | วลาดำเนินกิจกรรมรองจากอาซีท                       | สหลัก                           |                                                   |
| ข้อ 3 การประกอบกิจกรรมการเกษตรของข้า                                                                                                    | พเจ้า                                                    |                                               |                                                   |                                 |                                                   |
| ข้อ 3.1 การเลี้ยงสัตว์                                                                                                    |                                                          |                                               |                                                   |                                 |                                                   |
| ชื่อสถานที่เลี้ยงสัตว์                                                                                                    | เลขที่                                                   | หมู่ที่                                       | ชื่อหมู่บ้าน/อาคาร/ชุมชน                          |                                 | ตรอก/ชอบ                                          |
| ถนน                                                                                                    | 774                                                      | อำเภอ/เขต                                     | จังหวั                                            | Гл                              |                                                   |
| รหัสไปรษณีย์                                                                                                    | โทรศัพท์                                                 | โทรสัพท์มีเ                                   | อถือ                                              | E-mail                          |                                                   |
| ຮາໄພເຍເດາຣເລັ້ຍ» O ເງິນຟາຣ໌ນ O ໃນ່ເງິນ                                                                                                    | ฟาร์บ ดำพิกัดกมิศาสตร์สถานที่เลี้ย                       | งสัตว์ · Iat                                  |                                                   | Lone                            |                                                   |
| ง<br>Qกรณีเจ้าของเลี้ยงเอง Qกรณีไม่ให่เจ้าขะ                                                                                                    | ม<br>องเอี้ยงเอง/ผ้อแอ/ผ้เอี้ยงสัตว์\ Ωบา                |                                               | Oสีนก สีล                                         | าการ                            | 9                                                 |
|                                                                                                    |                                                          | Horlmournerfirunt                             |                                                   | สี่การได้การ/การการได           | Marana and an an an an an an an an an an an an an |
| (8003241430328180 []]                                                                                                    | ╶┙╘╼╢╾╢╾╢╘╌╢╘╴╵                                          | พออูตามพระบอนบ                                | านเลขท                                            | ขอหมู่บาน/อาหาว/ร               |                                                   |
| ตรอก/ชอย ถนน                                                                                                    |                                                          | kanananan yanan mayar                         |                                                   |                                 | 39                                                |
| รหัสไปรษณีย์                                                                                                    | โทรศัพท์                                                 | โทรศัพท์มีอ                                   | เถือ                                              | E-mail                          |                                                   |
| มาตรฐานที่ได้รับการรับรอง 🔾 ไม่มี 🔾 GA                                                                                                    | งP 🔾 GFM ชนิดสัตว์                                       | พมา                                           | ยเลขทะเบียนมาตราฐานฟาร์ม(                         | กษ02)                           |                                                   |
| จำหน่ายน้ำนมโคเข้าร่วมโครงการอาหารเสริม                                                                                                    | (นม) โรงเรียนหรือไม่ 🔾 ใช่ 🔾 ไ                           | ม่ใช่ สูนย์รวบรวมน้ำนม                        | เตีบโต                                            | ปรีมาณเท่าใด                    | .กก./วั                                           |
| โรงเรือนหลัง รายได้จากการดำเง่                                                                                                    | นั้นกิจกรรมด้านปศุสัตว์                                  | ບາກ/ປີ ມູ                                     | <b>งลค่าสัตว์ที่</b> ถือครอง                      | บาท หนี้สิน.                    |                                                   |
| ลักษณะการถือครองที่ดินไร่                                                                                                    | งานตารางวา เครื่องจักรกละ                                | การเกษตร                                      |                                                   | ารดำเนินกิจกรรมด้านปศุสัต       | í                                                 |
| สถานภาพการเป็นสมาชิก (ระบุกลุ่ม-ถ้ามี)                                                                                                    |                                                          |                                               | ามช่วยเหลือจากรัฐ                                 |                                 |                                                   |
| ข้อ 3.2 พื้นที่ปลกพีขอาหารสัตว์                                                                                                    |                                                          |                                               |                                                   |                                 |                                                   |
| 3.2.1) ผลิตเมล็ดพันธุ์                                                                                                    |                                                          | 3.2.2) ผลิตท่อนพันธุ์                         |                                                   | 3.2.3) ผลิตเสบียงสัตว์          | 1000                                              |
| O จำหน่าย (ระบุ)ไ                                                                                                    | รงาน) ผลผลิตจ่อไร่                                       | Qจำหน่าย (ระบุ)                               | ไร่งาน)                                           | Oจำหน่าย รูปแบบ [               | ]สด 🗌 แห้ง 🗋 หมัก                                 |
| (sey)                                                                                                    | ร์งาน) ผลผลิตต่อไร                                       | (ระบุ)                                        | (ไร่เาน)                                          | (784)                           | (ไร                                               |
| (\$\$0)                                                                                                    | ร่                                                       | (581),                                        | ( 15 m)                                           | (780)                           | ( <u>15</u> mui                                   |
| ()ใช้เอง (ระบบ) / 1                                                                                                    | ร้ เขามาโดยหม่มีตามนาโช ขาง                              | Oleina (seal)                                 | ( 1st                                             |                                 | n Duši Dože                                       |
| Circle A Cherry Cherry Construction of Construction of Constru | Aurora Ley Methers Mill Hamman and                       |                                               |                                                   | ั้วเลของ รีกแกก โร              | า แหน่ แหมก                                       |
| (384)l                                                                                                    | 5งาน) ผลผลัติดังธุโร                                     | (380)                                         | เรงาน)                                            | (78Q)                           | เรงาน)                                            |
| (384)                                                                                                    | ร์งาน) ผลผลิตด่ยไรกก.                                    | (551)                                         |                                                   | (78ų)                           |                                                   |
| ขนิดหญ้า 1=หญ้ารูจี, 2=หญ้าก็นี, 3=หญ้าก็นี่สื่ปร                                                                                                    | ง), 4=หญ้าก็ปีมณ 1 ารา, 5=หญ้าอะตราดับ                   | ม 6=หญ้าพอินคทูสัม, 7=หร                      | มู้านเหม <sup>ู</sup> ่อดา, 8=หญ้าแนเปือร์, 9=หญ้ | โาซิตาเรีย, 10=หญ้าชิกแนลเสี่คย | , 11=หญ้วหรายขัก, 12=หญ้าพบ                       |
| อื่นๆ 13=ถังอามาล้า, 14=ถังทำพระส.ตโล, 14                                                                                                    | 5=ด้วกาวาอเกท. 16=ด้ว.มบรา. 17=ด้วดิสง                   | ແຕາ, 18=ຄອະດີນ, 19=ຫ້າຈ.                      | สดหร้อมมัก, 20=อื่นๆ ระบุ                         |                                 |                                                   |

| าวโพ                                     | ตำบวนสัตว์ (กัว) | ชมิพ                                         | จำมารมสัตร์ (ดีรูป                      | ชมิด                          | ล้านระเมติรัฐ เพื |
|------------------------------------------|------------------|----------------------------------------------|-----------------------------------------|-------------------------------|-------------------|
| 1.โดเนื้อ                                | 1.               | 4. qos                                       | -                                       | 8. une                        |                   |
| 1.1 Terñution                            |                  | 4.1 สุกรพื้นเมือง                            | 1                                       | 8.1 ğ                         |                   |
| បអ្                                      | 101 1            | 4.2 สุกรพันธุ์                               | 1                                       | 8.2 เมีย                      |                   |
| <li>2) išlu</li>                         |                  | <ol> <li>พืชพืบธุ์</li> </ol>                |                                         | - แรกเกิด ถึงแพชสาว           | 1                 |
| - แรกเริส ซึ่งไหล่าว.                    | 101              | -2) แม่พันธุ์                                |                                         | - ตั้งท้องแบกขึ้นไป           |                   |
| - ตั้งกัดนเลกซึ่นไป                      |                  | 4.3 ອາອຸດກັບຊ໌                               |                                         | 9. บกกระหา                    | A CONTRACTOR      |
| 1.2 โดพันกุ้มที่                         | 1                | 1) ถูกสุกรพันธุ์เพศเปีย                      | 1                                       | 1) พันกุ้เนื้อ                |                   |
| រេថ្                                     |                  | 2) ยูกสุกรพันธุ์เพศผู้                       |                                         | 2) พันสีท่                    |                   |
| 2) tile                                  |                  | 4.4 Stuzien                                  |                                         | 10. ฮัตว์เอี้เมอื่นๆ          |                   |
| - แรกเกิด อีรโดสาว                       | 1                | 4.5 gordnahu                                 |                                         | 10.1 191                      | 1                 |
| - อัชไดสเรอชั้นไป                        |                  | 5. <b>1</b> ń                                |                                         | 10.7 89                       |                   |
| 1.3 โดลูกแสบ                             |                  | 5.1 ไว่พื้นเมือง                             |                                         | 103 AN                        |                   |
| រាថ្                                     | 121              | 5.2 ไก่ลูกผสม                                |                                         | 10.4 Jn                       |                   |
| 2) เมือ                                  | 1 mar 1          | 5.9 ไก่เปิ้ม (85167)                         | ( ) · · · · · · · · · · · · · · · · · · | 10.5 มักสาย                   |                   |
| - แขบเดิด อึงใหลาว                       | 1                | 5.4 billy (Laver)                            |                                         | 10.6 //151                    |                   |
| - สัมภัยงแรกชื่อไป                       |                  | 5.5 ใก้พ่อ แม่พันสุมสิทกูกใก้เนื้อ (PS)      |                                         | 10.7 短                        |                   |
| 1.4 legu                                 |                  | 5.6 ได้ปู่ ย่าพันธุ์สสิดพ่อ แม้ไก่เชื้อ (GP) | 1                                       | 10.5 พรูบ้า                   |                   |
| 2. Tanu                                  |                  | 5.7 ไก่พ่อ-เม่พันธุ์ผลิตถูกไก่ไข่ (PS)       | 1.                                      | 10.9 minu                     |                   |
| 2.1 Inui                                 |                  | 5.8 ให้ปู่-ปาพันธุ์นธิตห์อ-แม้ได้ไข่ (GP)    |                                         | 1010 <i>Vin</i> x             |                   |
| 10 ឆ្នំ                                  |                  | 6. เปิด                                      |                                         | 10.11 บกกระจบกระท             |                   |
| 2) ಧೊ - ಭಾಗುಗಿ ಶೇ I ನಿ                   |                  | 6.1 เป็ดเลต                                  |                                         | 10.12 นกซึนุ                  |                   |
| -1 ปี ซึ่ง ตั้งท้องแรก                   | 10               | 6.2 เปิลเมื่อ                                |                                         | 10.13 สิ้งเรือ                |                   |
| โดกับอีงรีคนม                            | - i / i          | 6.5 เปิดไข่                                  | <pre></pre>                             | 10,14 อิ้มหรืด เสิโลกรับ)     | 1                 |
| -โคแก้รับม                               | 12               | 6.4 เป็ลเป็ดไลท์ว่                           |                                         | 1015 //1000                   | 11.1              |
| 2.2 น้ำแมที่รีดได้ ณ วันสำรวจ (กิโลกวัน) |                  | 6.5 (ปัตไปไล่หุ่า                            | 1                                       | 10.16 นก/สัทภิปิกสายงาม(ระพู) |                   |
| 3. กระปีอ                                |                  | 7.um=                                        |                                         | 17                            |                   |
| 3.1 กระวัตเปิ้อ                          |                  | 7.1 แพะเปิ้อ                                 | 1                                       | 2)                            | 4 1               |
| 1) ម៉ូ                                   |                  | រាធិ៍                                        |                                         | 31                            | -10               |
| 2) เมื่อ - แรกเกิด สีงกระบิจสาว          |                  | 2) เมื่อ 🦂 แรกเกิด อีงแพลสาว                 |                                         | 4)                            |                   |
| - ดั้งทักงแรกขึ้นไป                      |                  | - ตั้งทักรแรกชิ้นไป                          |                                         | 10.17 ฮิตว์ก็นๆ (ระบุ)        |                   |
| 3.2 กระจัดนม                             |                  | 7.2 (interna)                                |                                         | 1]                            | -1 L              |
| 0.4                                      | 121              | 114                                          |                                         | 2                             |                   |
| 3 เมีย - แรกเพิ่ด ซึ่งกระบัดสาว          | 17.20            | 2) เมือ - แรกเกิด ซึ่งแพะสาว                 |                                         | 9                             | -01               |
| - ทั้งที่เชาะรถขึ้นไป                    | L. N             | - จั๊กพับรแรกซื้อไป                          |                                         | -<br>-                        |                   |

## วันที่พิมพ์ใบรับรองการขึ้นทะเบียนเกษตรกรผู้เลี้ยงสัตว์

วันที่ 1 มกราคม พ.ศ. 2566

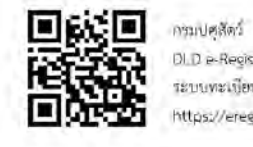

DLD e-Regist ระบบทะเบียนเกษตรกรผู้เสียงสัตว์ https://eregist.dld.go.th

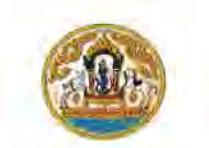